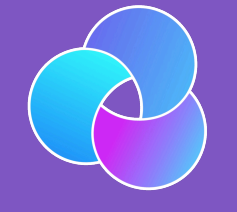

TrioDocs Version: 0.4.0 Date: May 25, 2025

Download the latest version on: https://triodocs.org

# Pumps

### Compatible Pumps

There are three pumps compatible with Trio:

- Omnipod Dash pumps
- Omnipod Eros pumps
- Older Medtronic pumps
- DanaRS (Coming Soon!)

No other pumps work with Trio at this time, but other open-source closed-loop options, such as AAPS: Android Artificial Pancreas System and OpenAPS, support other pumps.

### **Omnipod Pumps**

### Reminder and Disclaimer

The use of Omnipod pumps with Trio is not supported by Insulet, although they are aware it is happening. Do not call Insulet asking for help with your Trio build, setup, or operation. You are fully responsible for your use of Trio and do so at your own risk. Please read these documents and familiarize yourself with Trio before using the app.

### **Omnipod Eros**

Eros pods were launched in 2013 and continue to be sold by Insulet. As of December 2023, they are no longer available in the US but are obtainable in other countries for now. Eros pods are also referred to as "Omnipod System", "Omnipod Classic", or "Gen3". The Eros uses radio waves for communication between the Pod and the PDM. The iPhone does not support these radio waves, so in order to use Eros with Trio, you need to get a separate device that can translate radio waves to Bluetooth. These devices are called RileyLink, EmaLink, etc.

### THE OMNIPOD<sup>®</sup> SYSTEM

## The first FDA-cleared tubeless insulin delivery system

The Omnipod<sup>®</sup> System revolutionized insulin management with its waterproof\* wearable Pod, and simple-to-use Personal Diabetes Manager (PDM). An ideal choice for those who like to keep things simple, the PDM includes a built in blood glucose meter.

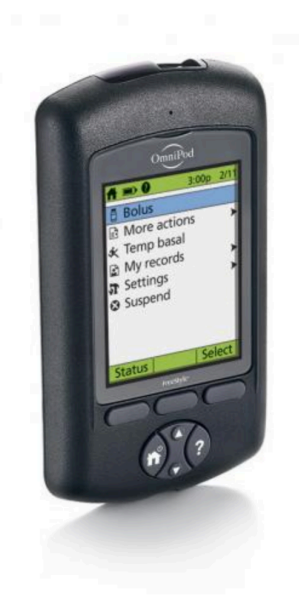

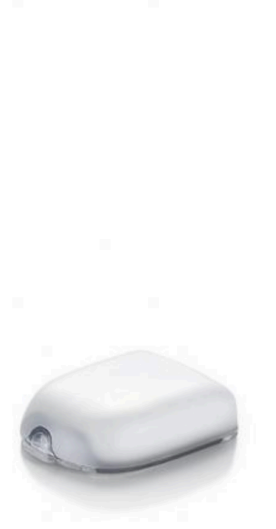

### **Omnipod DASH**

The DASH pods were launched in 2019 and use Bluetooth, so they don't require a RileyLink or similar device as they connect directly to the phone. DASH pods are easy to identify with their blue tab instead of the clear tab used on Eros and Omnipod 5.

### THE OMNIPOD DASH<sup>™</sup> SYSTEM

### A simple, smart, discreet way to control your insulin and manage your diabetes

The Omnipod DASH<sup>™</sup> System simplifies insulin management management for people with T1D or insulin-dependent T2D.

It combines a tubeless, wearable, waterproof\* Pod that provides up to 72 hours of non-stop insulin with an easy to use, touch-screen, Bluetooth<sup>®</sup>-enabled Personal Diabetes Manager (PDM) that looks like a normal smartphone.

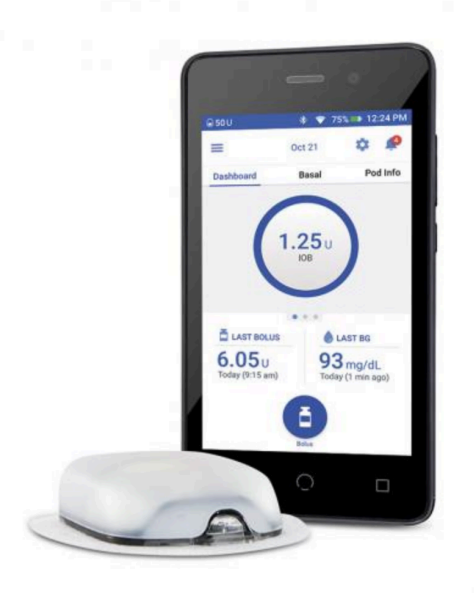

### 🚺 Omnipod 5

Omnipod 5 pods are NOT compatible with Trio

### Medtronic Pumps

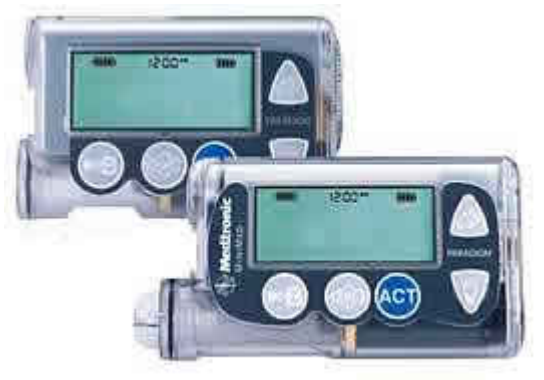

{align=center})

There are a number of Medtronic insulin pumps manufactured between 2006 – 2012 which are Trio compatible. Compatibility has two requirements: (1) pump model and (2) firmware.

- Medtronic 515 or 715 (any firmware)
- Medtronic 522 or 722 (any firmware)
- Medtronic 523 or 723 (firmware 2.4 or lower)

- Medtronic Worldwide Veo 554 or 754 (firmware 2.6A or lower)
- Medtronic Canadian/Australian Veo 554 or 754 (firmware 2.7A or lower)

If you have one of the pumps listed above, you are good to go on Trio! Congrats!

### **Medtronic Pump Model**

To determine your pump model, look at the backside of your pump. There should be a sticker on the underside of the pump. On the right-hand side of the sticker, it says REF MMT-XXXXXX

|                                                                                                    | <b>MR</b>                               | - AAA (LR03) +     |
|----------------------------------------------------------------------------------------------------|-----------------------------------------|--------------------|
| PARADIGM <sup>®</sup> INSULIN PU                                                                                                    | IMP                                     | 6025131-0U1 052505 |
| Northridge, CA 91325 USA<br>800-646-4633 (800-MiniMed)<br>818-576-5555<br>www.minimed.com<br>FCC ID: OH2712<br>IC: 3408B-712<br>6025166-003 072005 | REF MMT - 7<br>Ranny<br>Model<br>Region | 22NAS<br>Color     |

- \* MMT ---> Pump Manufacturer Model (MiniMed Medtronic)
- \* 722 ---> Pump Model Number
- \* NA ---> Pump Region (NA=North America, CA=Canada/Australia, WW=Worldwide)
- \* S ---> Pump Color (S=Smoke, L=Clear/Lucite, B=Blue, P=Pink/Purple)

Some pumps may have an "L" or "S" or "R" before the pump region, e.g., a model number like MMT-722LNAS. This does not affect Trio compatibility.

### **Medtronic Pump Firmware**

A pump's firmware is the internal software that runs your pump. Older Medtronic firmware allows Trio to act as a "remote control" to set temp basals and report back pump data. Newer firmware has disabled that "remote control" access and, therefore, cannot be used with these DIY closed-loop systems. There is currently no ability to downgrade a pump's firmware or replace it with older firmware. Before you buy a used pump, make sure you are getting one with compatible firmware. **You cannot change the firmware on a Medtronic pump**.

The firmware on all 515/715 and 522/722 model Medtronic pumps is compatible with Trio. You will only need to check the firmware version for 523/723 and 554/754 model Medtronic pumps.

- Medtronic 515 or 715 (any firmware)
- Medtronic 522 or 722 (any firmware)
- Medtronic 523 or 723 (firmware 2.4 or lower)
- Medtronic Worldwide Veo 554 or 754 (firmware 2.6A or lower)
- Medtronic Canadian/Australian Veo 554 or 754 (firmware 2.7A or lower)

To find your pump's firmware, you will need to power it on. If the pump has not been powered on for some time (i.e., it has been in storage without a battery for a while), it will run through a start-up count, and the firmware version will

appear on the bottom right of the pump's screen. Don't turn away, as the version number will only be displayed for a little while before the screen moves on to other information displays.

If the pump has been active recently or has a reservoir installed, follow these steps:

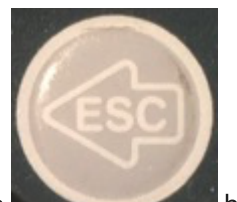

1. Press the

button on your pump.

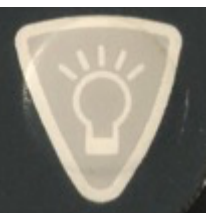

button.

3. Read the bottom line of the display.

2. Scroll down to the bottom of the status display by clicking the

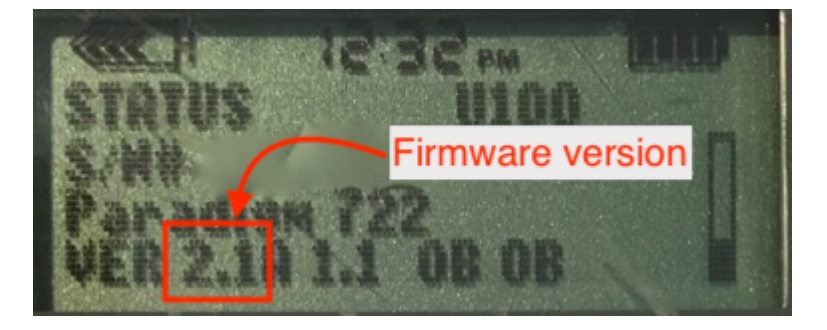

### Medtronic Pump Differences

If you are in the position of being able to shop around for different pump models, there are some slight differences between the Trio-compatible Medtronic pumps.

**500 vs 700**: The difference between the Medtronic 500 series and the 700 series pumps is the size of the insulin reservoirs. The 500 series pumps use a 180-unit reservoir, and the 700 series pumps use a 300-unit reservoir (or a smaller 180-unit reservoir, if you want).

**x15/x22 vs x23/x54**: The noteworthy differences between the x15 and x22 pumps versus the x23 and x54 series pumps are:

The x23/x54 pumps will allow for smaller insulin deliveries in certain situations if the smaller scroll rate is selected in the Bolus>Setup>Scroll Rate menu. Trio will have the insulin delivery automatically rounded by the pump to the units available in the pump model, and any smaller adjustments (to make up for the rounding) will be made through Trio's use of temp basals. If you want the smaller increments of basal rates, you can still enter those values in the Trio app's settings and Trio will use those values for the purposes of insulin delivery calculations.

| 515/715and522/722 | 0.050.1      | 0.10.1            | deliveries of less than 10 unitsgreater than 10 units                    |
|-------------------|--------------|-------------------|--------------------------------------------------------------------------|
| 523/723and554/754 | 0.0250.050.1 | 0.025 0.05<br>0.1 | between 0.025 to 0.975 unitsbetween 1 to 9.95 unitsgreater than 10 units |

- Additionally, because of the way Trio fetches information from the pump, the x23/x54 series of pumps are slightly better at conserving battery life through the use of the MySentry packets to collect information from the pump. x22 pumps do not use MySentry.
- The x23/x54 series pumps are also faster at delivering boluses greater than 10 units. On an x23 pump, a 13-unit bolus takes 5:00 minutes to complete. On an x22 pump, a 13-unit bolus takes 8:40 minutes to complete.

### Finding a Medtronic Pump

Finding a compatible Medtronic pump is probably the most difficult part for most new Trio users. Our suggestions:

- Talk to friends in the diabetic community.
- Ask your endocrinologist.
- Ask at a local JDRF chapter meeting if someone has an old backup pump they'd be willing to donate to you.
- Join diabetic supply groups on Facebook, both for-trade and for-sale groups. Looping in a time of COVID is a group focused on DIY looping devices and supplies. Be sure to read their rules before joining.
- Check Craigslist often and be willing to expand your search area to include larger cities.
- Check out the HelpAround, NextDoor, OfferUp, and LetGo apps for pumps.

The most successful results appear to come from either one-on-one discussions with fellow diabetics/doctors or the use of apps (Craigslist, NextDoor, LetGo, HelpAround). If you are using Craigslist, you may use an app on your iPhone to make the searching easier. There are apps to search multiple cities for pre-set keywords and set up alerts.

### Safe Purchasing

If you choose to purchase from a remote or unknown seller, here are some tips for safe purchasing:

- Use PayPal and purchase using the "Goods and Services" payment option. This costs nothing for the buyer, but the seller will lose 2.95% of the sale to PayPal fees. PayPal offers some protection for both buyer and seller in the event of fraud.
- Ask for photos of the pump. Check the serial number on the backside of the pump and verify it matches the pump's serial number shown in the display menu. Ask for a short video of the pump or at least a photo of the pump turned on so that you can see the pump's firmware and model number. Cracks and some wear on these pumps are expected. These pumps are not usually free of marks. Many people are successfully looping on pumps with cracks and rub marks, but you may want to ask if you are concerned about any you see in photos.
- Beware if the bottom of the reservoir/motor sleeve has the drive support cap pushed out, as shown here. Those pumps will generally not work (or only work intermittently); however, some people have successfully repaired those pumps, as shown in that link. Just to make sure you know, it should be checked in advance.
- Repairs to cracks or missing bits of plastic on battery cap area and reservoir caps are possible and not very difficult in most situations. You can read more about how to repair those here.

• Ask for shipping that includes a tracking number. USPS Priority Mail's smallest box is a great option. It's only \$10.40 domestically in the US and provides tracking. Ask the seller to add some packing protection around the pump, such as bubble wrap, to keep it safe during shipping. Ensure you get a tracking number within a reasonable period after you have paid.

Red flags that may indicate a scam:

- Asking for payment through "friends and family" on PayPal, especially if you don't know the person or have any solid references for them. Paying in that way offers you no buyer protection. It's just like giving the seller cash, so you had better trust the seller.
- Offering an "almost new" pump is a big red flag. These pumps were manufactured between 2006-2012. It is highly unlikely that a pump of that age is unused and sitting in shrink wrap. There are some out there, but they are scarce.
- The seller is not able to provide new pictures of the pump when requested. Sure, they posted some photos with the ad, but what if they downloaded them from other people's ads? The seller should be able to furnish a couple of "new" photos at your request. A good one to ask for is the battery and reservoir tops so you can see their condition.

### **Pump Supplies**

Medtronic will not typically sell pump supplies directly to customers who have yet to purchase a registered Medtronic pump. Ask your insurance about purchasing pump supplies through a durable medical equipment (DME) provider. Typically, the DME provider will coordinate with your insurance and doctor's office to get the necessary insurance approval and prescriptions for the supplies. If you are brand new to Medtronic infusion sites, ask for help from friends to try a variety of infusion sets before purchasing an entire 90-day supply of any type in particular.